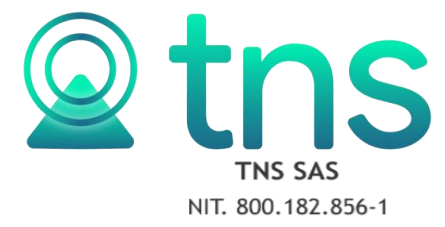

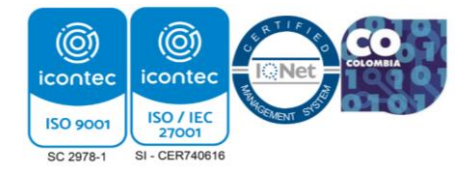

## PASO A PASO PARA ACTIVAR EL USO DE TODOS LOS PROCESADORES

1.) En el teclado presionar al tiempo las siguientes teclas.

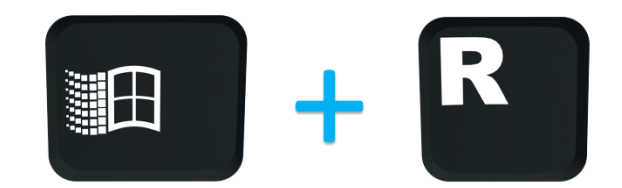

2.) En la pantalla que se genera digitar MSCONFIG

| 💷 Ejecutar     |                                                                                                    |  |  |  |  |  |
|----------------|----------------------------------------------------------------------------------------------------|--|--|--|--|--|
| ٨              | Escriba el nombre del programa, carpeta, documento o<br>recurso de Internet que desea abrir con Windows. |  |  |  |  |  |
| <u>A</u> brir: | msconfig ~                                                                                               |  |  |  |  |  |
|                | Aceptar Cancelar <u>E</u> xaminar                                                                        |  |  |  |  |  |

3.) Se desplegará la siguiente ventana donde seleccionar la pestaña de arranque.

| 🧟 Configuración del sistema                                                                          | $\times$ |
|----------------------------------------------------------------------------------------------------|----------|
| General Arranque Servicios Inicio de Windows Herramientas                                            |          |
| Selección de inicio<br>O Inicio normal<br>Cargar todos los controladores de dispositivo y servicios  |          |
| <ul> <li>Inicio con diagnóstico</li> <li>Cargar solo los dispositivos y servicios básicos</li> </ul> |          |
| Inicio selectivo                                                                                     |          |
| Cargar servicios del sistema                                                                         |          |
| Cargar elementos de inicio                                                                           |          |
| Usar configuración de arranque original                                                              |          |
|                                                                                                    |          |
|                                                                                                    |          |
|                                                                                                    |          |
| Aceptar Cancelar Aplicar Ayuda                                                                       |          |

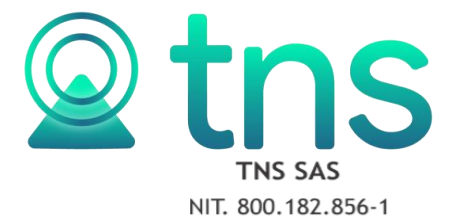

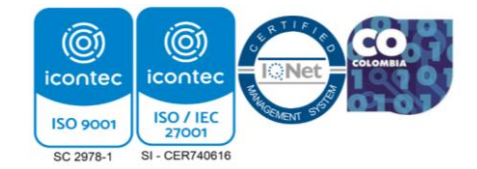

## 4.) Luego dará clic en opciones avanzadas.

| Q Configuración del sistema                                                                                                    |          |           |                                    |                      |        |                                                                 |        | ×  |         |   |       |
|----------------------------------------------------------------------------------------------------|----------|-----------|------------------------------------|----------------------|--------|-----------------------------------------------------------------|--------|----|---------|---|-------|
| General                                                                                                    | Arranque | Servicios | Inicio de V                        | Vindows              | Herran | nientas                                                         |        |    |         |   |       |
| Windows 10 (C: WINDOWS) : Sistema operativo actual; Sistema operativo predeterminado         Onciones avanzadas    Establecer como predet |          |           |                                    |                      |        |                                                                 |        |    |         |   |       |
| Opciones de arranque Tiempo de espera:                                                                                                    |          |           |                                    |                      |        |                                                                 |        |    |         |   |       |
| Arranque a prueba de errores Sin arranque de GUI 30 segundos                                                                              |          |           |                                    |                      |        |                                                                 |        |    |         |   |       |
| Mínimo                                                                                                    |          |           |                                    | Registro de arranque |        |                                                                 |        |    |         |   |       |
| Shell alterno                                                                                                    |          |           |                                    | Vídeo base           |        |                                                                 |        |    |         |   |       |
| O Reparar Active Directory                                                                                                    |          |           | □Información de arranque del<br>SO |                      |        | Convertir en permanente<br>toda la configuración de<br>arranque |        |    |         |   |       |
| ◯Red                                                                                                    |          |           |                                    |                      |        |                                                                 |        |    |         |   |       |
|                                                                                                    |          |           |                                    |                      |        |                                                                 |        |    |         |   |       |
|                                                                                                    |          |           |                                    |                      | Acep   | tar                                                             | Cancel | ar | Aplicar | 4 | Ayuda |

**5.)** En la pantalla debe verificar que se encuentren activados el máximo de procesadores que posee su equipo.

| Opciones avanzadas de arranque  |                 |                |                |  |  |  |
|---------------------------------|-----------------|----------------|----------------|--|--|--|
| ☑ Número de<br>8                | e procesadores: | Cantidad máxi  | ma de memoria: |  |  |  |
| 1<br>2<br>3<br>4<br>5<br>6<br>7 | depuración -    |                |                |  |  |  |
| 8                               | ue uepurueun:   | Velocidad en b | audios:        |  |  |  |
| 1394                            | $\sim$          |                | $\sim$         |  |  |  |
| Canal:                          | ×<br>V          |                |                |  |  |  |
| Nombre de                       | destino USB:    |                |                |  |  |  |
|                                 |                 | Aceptar        | Cancelar       |  |  |  |

**6.)** Por último deberá dar aceptar y reiniciar el equipo cuando se lo solicite para que todos los cambios quede aplicados correctamente.